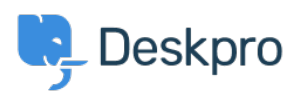

ナレッジベース > Using Deskpro > Admin > CRM > Finding a field name for User Auth Data

## Finding a field name for User Auth Data Ben Henley - 2023-09-13 - Comments (0) - CRM

You can import data from an external usersource into a custom User Auth Data user field within Deskpro.

To set this up, you need to enter the **Field Name** of the usersource in the User Auth Data field settings.

To do this, go to the settings for the usersource's authentication app in Admin > CRM > Auth & SSO or Admin > Agents > Auth & SSO.

## Use Test Settings.

Click **Show user data** (for Active Directory, SAML, and database auth) or **Show log** (for SAML, Okta, OneLogin, etc.).

You will see a list of attributes showing the field name to use. If the name is surrounded by square brackets, do not enter them into Deskpro e.g. instead of [telephonenumber], use telephonenumber.

## Success

| Your settings appear to be valid. 🗎 S                                                        | show log |
|----------------------------------------------------------------------------------------------|----------|
| Raw user data:                                                                               |          |
| (<br>[0] => Doe<br>)                                                                         |          |
| <pre>[telephonenumber] =&gt; Array (     [0] =&gt; xxxxxxxxxxxxxxxxxxxxxxxxxxxxxxxxxxx</pre> |          |
| [useraccountcontrol] => Arr                                                                  | ay       |

| Success                           |                |
|-----------------------------------|----------------|
| Your settings appear to be valid. | Show user data |
| Log:                              |                |
| middleName.0:                     |                |
| honorificPrefix.0:                |                |
| honorificSuffix.0:                |                |
| title.0: Mr                       |                |
| displayName.0: Bucky              |                |
| nickName.0:                       |                |
| profileUrl.0:                     |                |
| secondEmail.0:                    |                |
| mobilePhone.0: 555-1234-5         | 67             |
| primaryPhone.0:                   |                |

For specific instructions for your usersource, see <u>Filtering a Usersource</u> in the Admin Guide.